# Melden van transacties via eMT Handleiding voor PDMRs/PCAs

# Table of Contents

| 1. | Inleiding                                        | 2  |
|----|--------------------------------------------------|----|
| 2. | Aanmaken van een gebruikersaccount               | 2  |
| 3. | Inloggen met een bestaande gebruikersaccount     | 5  |
| 4. | De eMT-toepassing                                | 5  |
| 5. | Nieuwe melding                                   | 7  |
| 6. | Sectie PDMR/PCA                                  | 11 |
| 7. | Sectie Transactie                                | 12 |
| 8. | Indienen van de melding                          | 14 |
| 9. | Verdere stappen: genoteerde vennootschap en FSMA | 15 |

Link naar eMT – FiMiS https://www.fsma.be/nl/transacties-leidinggevenden-0

Technische problemen met de toepassing eMT – FiMiS? Contacteer de FSMA-helpdesk via +32 2 220 53 88 of servicedesk@fsma.be

Vragen over de toegang tot eMT – FiMiS? Contacteer het secretariaat van de dienst Surveillance via +32 2 220 58 57 – Dimitri.Everaert@fsma.be of +32 2 220 59 04 – Sumitra.DellAgostino@fsma.be

Inhoudelijke vragen over het melden van transacties? Contacteer de dienst Surveillance +32 2 220 59 00 of info.fin@fsma.be

#### 1. Inleiding

Personen met een leidinggevende verantwoordelijkheid bij emittenten (PDMRs)<sup>1</sup> en de nauw met hen verbonden personen (PCAs)<sup>2</sup> moeten bij de betrokken emittenten en de FSMA melding maken van transacties die voor hun rekening gebeuren in aandelen of schuldinstrumenten van die emittenten, alsook in afgeleide of andere ermee verbonden financiële instrumenten. Een melding moet binnen een termijn van 3 werkdagen na de transactiedatum gebeuren.

De FSMA ontwikkelde de toepassing eMT ("electronic managers' transactions") die toelaat om transacties online te melden.

PDMRs/PCAs kunnen zelf een account aanmaken of iemand anders mandateren om hun transacties te melden, maar blijven steeds zelf juridisch verantwoordelijk voor de naleving van hun meldplicht en voor de inhoud van de melding.

De toepassing eMT voorziet dat gemelde transacties door de emittenten worden bevestigd en vervolgens gemeld aan de FSMA. Van emittenten wordt verwacht dat zij redelijke voorzorgen nemen om de herkomst van de meldingen te controleren, alsook, desgevallend, te controleren dat lasthebbers behoorlijk gemachtigd zijn om in naam van PDMRs/PCAs transacties te melden.

Nadat een transactiemelding door de emittent bevestigd werd, zal de FSMA ze publiceren op haar website (<u>Transacties leidinggevenden | FSMA</u>).

De eMT-toepassing om transacties van leidinggevenden te melden maakt onderdeel uit van het beveiligd online platform FiMiS en is beschikbaar via volgende link: <u>https://portal-fimis.fsma.be/nl</u>.

| Nuttige informatie<br>Privacy & cookies<br>Beveiliging van de toegang | <b>ONLINE SURVEYS</b><br>Welkom op de portaalsite voor online melding of overdracht van financiële gegevens aan de FSM. |
|-----------------------------------------------------------------------|----------------------------------------------------------------------------------------------------|
| FSMA website                                                          | Openbare toegang voor online kennisgeving door derden                                                                   |
|                                                                       | Melding van transacties leidinggevenden                                                                                 |
|                                                                       | Toegang beperkt tot vennootschappen onder toezicht of emittenten onder toezicht                                         |
|                                                                       | Dossier beheer door de ondernemingen onder toezicht                                                                     |
|                                                                       | Voor meer informatie omtrent de toegangsprocedure gereserveerd voor de instellingen onder toezicht, klik hier           |

Figuur 1: startpagina voor online surveys in FiMiS

#### 2. Aanmaken van een gebruikersaccount

De gebruiker moet een account hebben om toegang te verkrijgen tot de eMT-toepassing. Een persoon die wil melden maar nog geen gebruikersaccount heeft, kan er een aanmaken door te klikken op 'Registreer'.

<sup>&</sup>lt;sup>1</sup> De afkorting komt van de Engelse term "Person discharging managerial responsibilities" oftewel "PDMR".

<sup>&</sup>lt;sup>2</sup> De afkorting komt van de Engelse term "Person closely associated" oftewel "PCA".

| FiMis                                      |                                                                                                    |
|--------------------------------------------|----------------------------------------------------------------------------------------------------|
| Nuttige informatie<br>Privacy & cookies    | ONLINE SURVEYS                                                                                                    |
| Beveiliging van de toegang<br>FSMA website | Welkom op de portaalsite voor online melding van transacties van leidinggevenden<br>en nauw verbonden personen aan de FSMA |
|                                            | Persoon die de transactie meldt ("Melder")                                                                                 |
|                                            | Email *                                                                                                    |
|                                            | Paswoord *                                                                                                    |
|                                            | LOGIN                                                                                                    |
|                                            | Registreer                                                                                                    |
|                                            | Genoteerde vennootschap                                                                                                    |
|                                            | Voor meer informatie omtrent de toegangsprocedure gereserveerd voor de genoteerde vennootschappen, klik hier               |

Figuur 2: startpagina van eMT

Vervolgens verschijnt een nieuw scherm om de persoonsgegevens in te vullen.

Gelieve een gebruikersaccount aan te maken op naam van de persoon die transacties meldt (de persoon die wij kunnen contacteren indien nodig). Later kan voor elke melding nog gespecifieerd worden voor rekening van welke PDMR of PCA de transactie gebeurde (zie punt 6.). Op die manier is het mogelijk om met eenzelfde gebruikersaccount meldingen te doen voor verschillende meldplichtige personen en om transacties in instrumenten van verschillende genoteerde vennootschappen te melden. Houd er rekening mee dat aan elk e-mailadres slechts één gebruikersaccount gelinkt kan worden.

Deze stap (punt 2.) moet enkel voor het eerste gebruik doorlopen worden. Nadat er op 'Registreer' geklikt werd, zal het nieuwe gebruikersprofiel aangemaakt worden en kan men hiermee inloggen (punt 3.).

| FiMiS      |                     |               |                  |
|------------|---------------------|---------------|------------------|
| Nie<br>Naa | euwe melder<br>am * |               |                  |
| Voo        | ornaam *            |               |                  |
| Tele       | efoon *             |               |                  |
| Ema        | ail *               |               |                  |
| Pas        | swoord *            |               |                  |
| Bev        | vestig paswoord *   |               |                  |
| Таа        | al •                | Maak uw keuze | ~                |
| Nat        | tionaliteit *       | Maak uw keuze | ~                |
|            |                     | REGISTREER    | $\triangleright$ |

Figuur 3: nieuwe gebruikersaccount aanmaken

#### 3. Inloggen met een bestaande gebruikersaccount

Een gebruiker die reeds een account heeft kan toegang verkrijgen tot de eMT-toepassing door het emailadres en paswoord in te vullen dat opgegeven werd bij het aanmaken van de gebruikersaccount en te klikken op 'Login'.

| FiMiS                                   |                                                                                          | () NL |
|-----------------------------------------|------------------------------------------------------------------------------------------|-------|
| Nuttige informatie<br>Privacy & cookies | ONLINE SURVEYS                                                                           |       |
| Beveiliging van de toegang              | Welkom op de portaalsite voor online melding van transacties van leidinggevenden en nauw |       |
| FSMA website                            | verbonden personen aan de FSMA                                                           |       |
|                                         | Gebruikersaccount                                                                        |       |
|                                         | E-mailadres *                                                                            |       |
|                                         | - Wachtwoord *                                                                           | ลี่ไ  |
|                                         |                                                                                          |       |
|                                         | Login >                                                                                  | )     |
|                                         | Wachtwoord vergeten ?                                                                    |       |
|                                         | Registreer                                                                               |       |

Figuur 4: Startpagina van eMT

### 4. De eMT-toepassing

eMT bestaat uit twee tabbladen: 'My eDossier' en 'Surveys'.

|                        |                 |                        |                  |            |           | PRIVACT   |          | S 🖯 VAN    | THILLO, LYNN |
|------------------------|-----------------|------------------------|------------------|------------|-----------|-----------|----------|------------|--------------|
| I Want To              | Jurveys         |                        |                  |            |           |           |          |            |              |
| Nieuwe eMT Survey      | Dossier         | Survey                 | Betreft          | Periode    | Situation | Lifecycle | Status   | Deadline   | Ontvangen    |
| Wijzig accountgegevens | AGEAS           | eMT                    | Durand SA        | 17/01/2023 |           | New       | Initial  |            |              |
| Links                  | AGEAS           | eMT - AUREL BGC        | AUREL BGC        | 13/01/2023 |           | Open      | Pending  |            |              |
|                        | CELYAD ONCOLOGY | eMT - Lynn, Van Thillo | Van Thillo, Lynn | 13/01/2023 |           | Open      | Ok       |            |              |
| FSMA Site              | CELYAD ONCOLOGY | eMT - Lynn, Van Thillo | Van Thillo, Lynn | 09/01/2023 |           | Open      | Pending  |            |              |
|                        | AGEAS           | eMT - Lynn, Van Thillo | Van Thillo, Lynn | 15/12/2022 |           | New       | Initial  |            |              |
| FSMA Business Portal   | TER BEKE        | eMT                    | NV XXX           | 08/12/2022 |           | New       | Initial  |            |              |
|                        | BPOST           | eMT - Madame, X        | X, Madame        | 05/12/2022 |           | Open      | Error    |            |              |
|                        |                 |                        |                  |            |           |           | Items pe | r page: 20 | 1 - 7 of 7   |

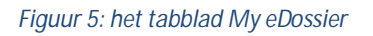

Het tabblad My eDossier geeft een overzicht van de meldingen die via deze account werden ingevoerd.

Door te klikken op 'Nieuwe eMT Survey' onder 'I Want To' kan de gebruiker een nieuwe melding invoeren. Dit wordt verder toegelicht in punt 5.

Het tabblad 'Surveys' bevat eveneens een overzicht van eerder ingediende meldingen, alsook een zoekmachine waarin men onder andere kan zoeken op genoteerde vennootschap ('Dossier'), type 'Survey' (in dit geval 'eMT Managers' transactions') of de PDMR of PCA ('Betreft').

In de kolommen 'Lifecycle' en 'Status' kan nagegaan worden of de melding afgerond is of niet. Als de PDMR/PCA (of iemand in diens naam) een melding correct ingediend heeft krijgt ze de Lifecycle 'Open' en Status 'Pending'. Nadat de genoteerde vennootschap de melding op haar beurt ingediend heeft wordt dit 'Closed' en 'Ok'. Pas van zodra de melding de Lifecycle 'Published' en Status 'Ok' heeft is het

hele proces afgerond en zal ze door de FSMA gepubliceerd worden op haar website (de update van de FSMA-website gebeurd steeds 's avonds na sluiting van de beurs).

| Warning: Test environment - Opgepast: Test omgeving - Attention: Environnement test         Zoek       Zoeken       31/01/2022       Tot       Image: Colspan="2">Image: Colspan="2">Image: Colspan="2">Image: Colspan="2">Image: Colspan="2">Image: Colspan="2">Image: Colspan="2">Image: Colspan="2">Image: Colspan="2">Image: Colspan="2">Image: Colspan="2">Image: Colspan="2">Image: Colspan="2">Image: Colspan="2">Image: Colspan="2" Image: Colspan="2" Image: Colsp                                                                                                    | 115 | 5 MY EDOSSIER | SURVEYS               |                  |            |                | PRIVAC      | CY & COOKIES | S O VAN  | N THILLO, LYNN |
|----------------------------------------------------------------------------------------------------|-----|---------------|-----------------------|------------------|------------|----------------|-------------|--------------|----------|----------------|
| Zoek         Zoeken       31/01/2022         Dossier <ul> <li>Lifecycle</li> <li>Lifecycle</li> <li>Status</li> </ul> Survey <ul> <li>Status</li> <li>CLEAR</li> </ul> Q ZOEKEN <ul> <li>Export</li> </ul> Possier <ul> <li>Survey</li> <li>Export</li> </ul> Resultaten <ul> <li>March SA</li> <li>MT - LUREL BGC</li> <li>CLYAD ONCOLOGY</li> <li>eMT - LUREL BGC</li> <li>CLYAD ONCOLOGY</li> <li>eMT - LUREL BGC</li> <li>CLYAD ONCOLOGY</li> <li>eMT - LYnn, Van Thilio, Lynn</li> </ul>                                                                                                    |     |               | Warning: Test environ | ment - Opgepas   | t: Test on | ngeving - Atte | ntion: Envi | ronnement te | st       |                |
| Zoeken          Zoeken       Yan         Zoeken       31/01/2022         Dossier       Ifecycle         Survey       Status         Betreft       CLEAR         Q ZOEKEN       Survey         Betreft       CLEAR         Dossier       Survey         AGEAS       eMT         Durand SA       Open         New       Initial         13/01/2023       13/01/2023                                                                                                    |     |               |                       |                  |            |                | _           | _            | _        |                |
| Zoeken 31/01/2022 Tot (<br>Dossier · Lifecycle ·<br>Survey · Status ·<br>Betreft · CLEAR<br>Q ZOEKEN EXPORT                                                                                                    | 2   | Zoek          |                       |                  |            |                |             |              |          |                |
| Zoeken 31/01/2022 È Tot (<br>Dossier · Lifecycle ·<br>Survey · Status ·<br>Betreft · CLEAR<br>Q ZOEKEN EXPORT                                                                                                    |     |               |                       |                  |            | Van            |             | T T          |          |                |
| Dossier <ul> <li>Lifecycle</li> <li>Status</li> <li>Status</li> <li>Status</li> <li>CLEAR</li> </ul> Q ZOEKEN <ul> <li>EXPORT</li> </ul> Resultaten <ul> <li>Marce AGEAS</li> <li>eMT - AUREL BGC</li> <li>AUrand SA</li> <li>New Initial</li> <li>17/01/2023</li> <li>Open Ok</li> <li>13/01/2023</li> <li>Open Ok</li> <li>13/01/2023</li> </ul>                                                                                                    | Z   | Zoeken        |                       |                  |            | 31/01/2022     |             | Tot          |          | Ē              |
| Dossier <ul> <li>Lifecycle</li> <li>Status</li> <li>Status</li> <li>Status</li> <li>CLEAR</li> </ul> Q ZOEKEN <ul> <li>EXPORT</li> </ul> Possier         Survey         Betreft <ul> <li>CLEAR</li> </ul> Dossier         Survey         Betreft         Positie         Lifecycle         Status         Periode         Deadline         Ontvange           AGEAS         eMT         Durand SA         New         Initial         17/01/2023         Open         Open         Open         Open         Open         04         13/01/2023         Open         Open         0/6         13/01/2023         Open         Open         0/6         13/01/2023         Open         0/6         13/01/2023         Open         0/6         13/01/2023         Open         0/6         13/01/2023         Open         0/6         13/01/2023         Open         0/6         13/01/2023         Open         0/6         13/01/2023         Open         0/6         13/01/2023         Open         0/6         13/01/2023         Open         0/6         13/01/2023         Open         0/6         13/01/2023         Open         0/6                                                                                                    |     |               |                       |                  |            |                |             |              |          |                |
| Survey Status *<br>Betreft CLEAR<br>Q ZOEKEN EXPORT<br>Resultaten<br>Dossier Survey Betreft Positie<br>AGEAS eMT Durand SA<br>AGEAS eMT Durand SA<br>AGEAS eMT - AUREL BGC AUREL BGC<br>CELYAD ONCOLOGY eMT - Lynn, Van Thillo, Lynn<br>CELYAD ONCOLOGY eMT - Lynn, Van Thillo, Lynn<br>CELYAD ONCOLOGY eMT - Lynn, Van Thillo, Lynn<br>CELYAD ONCOLOGY eMT - Lynn, Van Thillo, Lynn<br>Status<br>Status | ۵   | Dossier       |                       | Ŧ                |            | Lifecycle      |             |              |          | *              |
| Survey Status Status St                                                                                                    |     |               |                       |                  |            |                |             |              |          |                |
| Betreft ✓ CLEAR<br>Q ZOEKEN ► EXPORT<br>Resultaten<br>Dossier Survey Betreft Positie Lifecycle Status Periode Deadline Ontvange<br>AGEAS eMT Durand SA New Initial 17/01/2023<br>AGEAS eMT - AUREL BGC AUREL BGC Open Pending 13/01/2023<br>CELYAD ONCOLOGY eMT - Lynn, Van Thillo, Lynn<br>Open Ok 13/01/2023                                                                                                    | 0   | Survey        |                       | *                |            | Status         |             |              |          | *              |
| Betreft ✓ CLEAR<br>Q ZOEKEN ► EXPORT<br>Resultaten<br>Dossier Survey Betreft Positie Lifecycle Status Periode Deadline Ontvange<br>AGEAS eMT Durand SA New Initial 17/01/2023<br>AGEAS eMT - AUREL BGC AUREL BGC Open Ok 13/01/2023<br>CELYAD ONCOLOGY eMT - Lynn, Van Thillo, Lynn                                                                                                    |     |               |                       |                  |            |                |             |              |          |                |
| Q ZOEKEN     EXPORT       Resultaten       Dossier     Survey       Betreft     Positie       Lifecycle     Status       Periode     Deadline       Ontvange       AGEAS     eMT       AGEAS     eMT - AUREL BGC       AGEAS     eMT - Lynn, Van Thillo, Van Thillo, Lynn       Open     Pending       13/01/2023                                                                                                    |     | Botroft       |                       |                  |            | ♦ CLEAR        |             |              |          |                |
| Q ZOEKEN       EXPORT         Resultaten         Dossier       Survey       Betreft       Positie       Lifecycle       Status       Periode       Deadline       Ontvange         AGEAS       eMT       Durand SA       New       Initial       17/01/2023       Ageas         AGEAS       eMT - AUREL BGC       AUREL BGC       Open       Pending       13/01/2023       CellyAD ONCOLOGY       eMT - Lynn, Van Thillo, Van Thillo, Lynn                                                                                                    |     | Jenen         |                       |                  |            |                |             |              |          |                |
| Q ZOEKEN       E EXPORT         Resultaten       Dossier       Survey       Betreft       Positie       Lifecycle       Status       Periode       Deadline       Ontvange         AGEAS       eMT       Durand SA       New       Initial       17/01/2023       Open       Pending       13/01/2023         CELYAD ONCOLOGY       eMT - Lynn, Van Thillo, Van Thillo, Lynn       Open       Ok       13/01/2023       Open                                                                                                    |     |               |                       |                  |            |                |             |              |          |                |
| Dossier       Survey       Betreft       Positie       Lifecycle       Status       Periode       Deadline       Ontvange         AGEAS       eMT       Durand SA       New       Initial       17/01/2023       Open       Pending       13/01/2023         CELYAD ONCOLOGY       eMT - Lynn, Van Thillo, Van Thillo, Lynn       Open       Open       13/01/2023       Open                                                                                                    | 9   | A ZOEKEN      | PORT                  |                  |            |                |             |              |          |                |
| Resultaten         Dossier       Survey       Betreft       Positie       Lifecycle       Status       Periode       Deadline       Ontvange         AGEAS       eMT       Durand SA       New       Initial       17/01/2023       AGEAS         AGEAS       eMT - AUREL BGC       AUREL BGC       Open       Pending       13/01/2023       Environment         CELYAD ONCOLOGY       eMT - Lynn, Van Thillo       Van Thillo, Lynn       Open       Ok       13/01/2023       Environment                                                                                                    | _   |               |                       |                  |            |                |             |              |          |                |
| AGEAS     eMT     Durand SA     New     Initial     17/01/2023       CELYAD ONCOLOGY     eMT - Lynn, Van Thillo     Van Thillo, Lynn     Open     Pending     13/01/2023                                                                                                    |     | Resultaton    |                       |                  |            |                |             |              |          |                |
| Dossier     Survey     Betreft     Positie     Lifecycle     Status     Periode     Deadline     Ontware       AGEAS     eMT     Durand SA     New     Initial     17/01/2023     AGEAS       AGEAS     eMT-AUREL BGC     AUREL BGC     Open     Pending     13/01/2023       CELYAD ONCOLOGY     eMT-Lynn, Van Thillo, Lynn     Open     Ok     13/01/2023                                                                                                    |     | lesultaten    |                       |                  |            |                |             |              |          |                |
| AGEAS         eMT         Durand SA         New         Initial         17/01/2023           AGEAS         eMT - AUREL BGC         AUREL BGC         Open         Pending         13/01/2023           CELYAD ONCOLOGY         eMT - Lynn, Van Thillo, Lynn         Open         Ok         13/01/2023                                                                                                    |     | Dossier       | Survey                | Betreft          | Positie    | Lifecycle      | Status      | Periode      | Deadline | Ontvangen      |
| AGEAS         eMT - AUREL BGC         AUREL BGC         Open         Pending         13/01/2023           CELYAD ONCOLOGY         eMT - Lynn, Van Thillo         Van Thillo, Lynn         Open         Ok         13/01/2023                                                                                                    |     | AGEAS         | eMT                   | Durand SA        |            | New            | Initial     | 17/01/2023   |          |                |
| CELYAD ONCOLOGY eMT - Lynn, Van Thillo, Van Thillo, Lynn Open Ok 13/01/2023                                                                                                    |     | AGEAS         | eMT - AUREL BGC       | AUREL BGC        |            | Open           | Pending     | 13/01/2023   |          |                |
|                                                                                                    |     |               | oMT Lynn Van Thillo   | Van Thillo, Lynn |            | Open           | Ok          | 13/01/2023   |          |                |

Figuur 6: het tabblad Surveys

#### 5. Nieuwe melding

Nadat geklikt werd op 'Nieuwe Survey' onder 'I Want To' (zie punt 4.) krijgt de gebruiker onderstaand scherm te zien.

| Gegevens van de persoon die                    | de transactie meldt ("Melder")                                                                                                    |
|------------------------------------------------|----------------------------------------------------------------------------------------------------|
| Naam                                           | <sub>Naam</sub><br>Van Thillo, Lynn                                                                                                    |
| E-mailadres                                    | E-mailadres<br>lynn.vanthillo@fsma.be                                                                                                    |
| Telefoonnummer                                 | Telefoonnummer<br>+32496972599                                                                                                    |
|                                                |                                                                                                    |
| Survey                                         | Survey<br>Managers' transactions                                                                                                    |
| Survey<br>Emittent                             | Survey<br>Managers' transactions<br>Emittent                                                                                                    |
| Survey<br>Emittent<br>Meldplichtige (PDMR/PCA) | Survey<br>Managers' transactions<br>Emittent<br>EEN NIEUWE EMITTENT SELECTEREN<br>Ik ben de PDMR/PCA<br>De PDMR/PCA is een ander natuurlijk persoon<br>De PDMR/PCA is een juridische entiteit |

Figuur 7: een nieuwe melding aanmaken

Bij de eerste melding zal er geen emittent verschijnen in het drop down menu. De gebruiker moet dan klikken op 'Een nieuwe emittent selecteren' en krijgt onderstaand scherm te zien met een lijst waaruit de gebruiker de juiste vennootschap kan selecteren door te klikken op de bijhorende code.

| Filter     |                                                             | •            |
|------------|-------------------------------------------------------------|--------------|
| - Code     |                                                             |              |
|            |                                                             |              |
| - Naam     |                                                             |              |
|            |                                                             |              |
|            |                                                             | ZOEKEN       |
| Resultaten |                                                             |              |
| Code       | Naam                                                        |              |
| 0207437468 | AALST                                                       |              |
| 0417497106 | AB INBEV                                                    |              |
| 0477032538 | ABO-Group                                                   |              |
| 0220288203 | ACACIA PHARMA GROUP                                         |              |
| 0454201411 | ACCENTIS                                                    |              |
| 0526937652 | ADC SIIC                                                    |              |
| 0877248501 | AEDIFICA                                                    |              |
| 0451406524 | AGEAS                                                       |              |
| 0404021727 | AGFA GEVAERT                                                |              |
| 0538473031 | AKKA TECHNOLOGIES                                           |              |
| Ite        | ms per page: 10 1 - 10 of 204 1 2 3 4 5 6 7 8 9 10 11 12 13 | 3 14 15 8 81 |

Figuur 8 - een nieuwe emittent selecteren

De toepassing onthoudt namen van eerder gekozen genoteerde vennootschappen, zodat de gebruiker ze bij volgende meldingen meteen kan selecteren in het drop down menu.

Vervolgens moet aangegeven worden wie de PDMR/PCA is. De persoon die de gebruikersaccount aanmaakte kan hierbij aangeven of hij/zij zelf de PDMR of PCA is, dan wel of een transactie gemeld wordt voor rekening van iemand anders en of het daarbij gaat om een natuurlijk persoon (tweede optie) of een rechtspersoon (derde optie). Naargelang de keuze zal men in het volgende veld de naam van de natuurlijke persoon dan wel de rechtspersoon moeten invullen. Indien er voor het eerst voor een bepaalde PDMR/PCA gemeld wordt moet deze toegevoegd worden door op de knop 'Nieuwe natuurlijke persoon creëren' te klikken of 'Nieuwe rechtspersoon creëren'.

| /Nieuwe Survey           |                                                                                             |
|--------------------------|---------------------------------------------------------------------------------------------|
| Survey                   | Survey<br>Managers' transactions                                                            |
| Emittent                 | Emittent Ageas -                                                                            |
|                          | EEN NIEUWE EMITTENT SELECTEREN                                                              |
| Meldplichtige (PDMR/PCA) | <ul> <li>Ik ben de PDMR/PCA</li> <li>De PDMR/PCA is een ander natuurlijk persoon</li> </ul> |
|                          | De PDMR/PCA is een juridische entiteit                                                      |
|                          | •                                                                                           |
|                          | NIEUWE NATUURLIJKE PERSOON CREËREN                                                          |
|                          | Nieuwe survey creëren                                                                       |

Figuur 9: aangeven wie de meldplichtige is

Vervolgens krijgt de gebruiker een scherm te zien om de gegevens van de nieuwe natuurlijke persoon (Figuur 10) of rechtspersoon (Figuur 11) in te voeren.

| Warn                                   | ing: Test environment - Opgepast: Test omgeving - Attention: E | Environnement test |
|----------------------------------------|----------------------------------------------------------------|--------------------|
|                                        |                                                                |                    |
| Nieuwe natuurlijke persoon die transac | ties doet in Ageas                                             |                    |
|                                        | Naam *                                                         |                    |
| Naam *                                 |                                                                |                    |
|                                        | - Voornaam *                                                   |                    |
| Voornaam *                             |                                                                |                    |
|                                        | Rijksregisternummer                                            |                    |
| Rijksregisternummer                    |                                                                |                    |
|                                        |                                                                |                    |
| Taal *                                 | Taal *                                                         | -                  |
|                                        |                                                                |                    |
| Geslacht                               | Geslacht                                                       | •                  |
|                                        | Nationaliteit *                                                |                    |
| Nationaliteit *                        | Belgie                                                         | *                  |
| E-mailadree                            | E-mailadres                                                    |                    |
| L-monoures                             |                                                                |                    |
| Telefoonnummer                         | Telefoonnummer                                                 |                    |
|                                        |                                                                |                    |
|                                        | REGISTEREN ANNULEREN                                           |                    |
|                                        |                                                                |                    |

Figuur 10: nieuwe natuurlijke persoon creëren

Voor een rechtspersoon moet enkel de LEI-code ingevuld worden. Door vervolgens op 'Onderneming zoeken' te klikken, zal de toepassing automatisch de gegevens gelinkt aan die LEI-code aanvullen. Nadat er op 'Registreren' geklikt werd, zal de nieuwe PDMR/PCA aangemaakt worden.

| Warn                               | ning: Test environment - Opgepast: Test omgeving - Attention: Environnement test |
|------------------------------------|----------------------------------------------------------------------------------|
| Nieuwe rechtspersoon voor Proximus |                                                                                  |
|                                    | Legal Entity Identifier (LEI) *                                                  |
| Legal Entity Identifier (LEI) *    |                                                                                  |
|                                    |                                                                                  |
|                                    | ONDERNEMING ZOEKEN                                                               |
|                                    | Officiele naam *                                                                 |
| Officiele naam *                   |                                                                                  |
|                                    | Nationalitek *                                                                   |
| Nationaliteit *                    |                                                                                  |
|                                    | Straat en nummer                                                                 |
| Straat en nummer                   |                                                                                  |
|                                    | Postcode                                                                         |
| Postcode                           |                                                                                  |
|                                    | Gemeente                                                                         |
| Gemeente                           |                                                                                  |
|                                    | Land                                                                             |
| Land                               |                                                                                  |
|                                    | REGISTREREN ANNULEREN                                                            |
|                                    |                                                                                  |

Figuur 11: nieuwe rechtspersoon creëren

De toepassing onthoudt eerder gecreëerde namen, zodat de gebruiker bij volgende meldingen eenvoudig de juiste naam kan selecteren in het drop down menu door op het pijltje te klikken.

Vervolgens klikt de gebruiker op 'Nieuwe survey creëren'.

| Emittent                 | Proximus -                                                 |
|--------------------------|------------------------------------------------------------|
|                          | EEN NIEUWE EMITTENT SELECTEREN                             |
| Meldplichtige (PDMR/PCA) | Ik ben de PDMR/PCA                                         |
|                          | De PDMR/PCA is een ander natuurlijk persoon                |
|                          | <ul> <li>De PDMR/PCA is een juridische entiteit</li> </ul> |
|                          | Lynn, Van Thillo                                           |
|                          | NIEUWE NATUURLIJKE PERSOON CREËREN                         |
|                          | Nieuwe survey creëren                                      |

Figuur 12: nieuwe melding creëren

# 6. Sectie PDMR/PCA

|                                                    | Warning: Test environment - Opgepast: Test om               | geving - Attention: Environnement test |                                  |
|----------------------------------------------------|-------------------------------------------------------------|----------------------------------------|----------------------------------|
| Proximus                                           | 🖋 eMT - Managers' transactions - Van Thillo, Lynn           |                                        |                                  |
| Betrett :<br>Van Thillo, Lynn<br>eMT<br>31/01/2023 | PDMR/PCA                                                    |                                        | falideren & Opslaan 💽 Volgende → |
| Secties<br>PDMR/PCA                                | Is de meldplichtige een rechtspersoon?                      | Nee                                    | *                                |
| Transactie<br>Acties                               | Meldplichtige                                               | Lynn, Van Thillo                       |                                  |
| Export Survey to PDF Export Survey to Excel        | Type meldplichtige                                          |                                        | $\overline{\mathbf{O}}$          |
| Submit the Survey                                  | Naam van de persoon met leidinggevende verantwoordelijkheid | (PDMR) i                               |                                  |
| ← Back to Dashboard                                | Naam                                                        |                                        |                                  |
|                                                    | * × 1                                                       |                                        |                                  |
|                                                    |                                                             | B                                      | /alideren & Opsiaan              |

Figuur 13: sectie PDMR/PCA

Dit scherm bevat de gegevens over de PDMR/PCA. De toepassing geeft automatisch de gegevens weer van de gebruiker, dan wel van de PDMR/PCA voor wie hij/zij een transactie meldt (zie punt 5).

De gebruiker moet wel specifiëren om welk type PDMR/PCA het gaat, door te klikken op het pijltje (Figuur 13).

Vervolgens kan de gebruiker de juiste optie selecteren in de drop down lijst (Figuur 14).

| Type meldplichtige                           |                           |                                                                                                    | <u>^</u> |
|----------------------------------------------|---------------------------|----------------------------------------------------------------------------------------------------|----------|
| Naam van de persoon met leidinggevende verar | ntwoordelijkheid (PDMR) i | 1                                                                                                    |          |
|                                              | Naam                      |                                                                                                    |          |
| * × 1                                        | Naam                      | Lid van een bestuurs- of toezichthoudend orgaan<br>Kaderlid met leidinggevende functie<br>Persoon verbonden met een lid van een bestuurs- of<br>toezichthoudend orgaan<br>Persoon die nauw verbonden is met een kaderlid met<br>leidinggevende functie<br>Persoon die nauw verbonden is met een andere gelieerde<br>persoon | lgende - |

Figuur 14: type PDMR/PCA

Indien de transactie gebeurde voor rekening van een verbonden persoon (PCA), dan moet in het tekstvak onderaan de naam vermeld worden van de PDMR met wie de PCA verbonden is. Als de persoon verbonden is met meerdere leidinggevenden, dan is het mogelijk om via het 'plus-teken' extra tekstvak(ken) toe te voegen om alle personen toe te voegen.

Indien de transactie echter gebeurde voor rekening van een PDMR ('Lid van een bestuurs- of toezichthoudend orgaan' of 'Kaderlid met leidinggevende functie'), dan moet er geen naam ingevuld worden en mag dit veld leeg blijven.

Door op 'Valideren & Opslaan' te klikken, worden de ingevoerde gegevens opgeslagen, maar <u>nog niet</u> <u>ingediend</u> bij de genoteerde vennootschap en de FSMA.

| Export Survey to Excel | Naam v                  | an de persoon | met leidingge | vende ver | antwoordelijkheid (PDMR) 🛔 |                   |                          |  |
|------------------------|-------------------------|---------------|---------------|-----------|----------------------------|-------------------|--------------------------|--|
| ← Back to Dashboard    | $\overline{\mathbf{O}}$ | 2             | 1             | С         | Naam<br>Naam               |                   |                          |  |
|                        |                         |               |               |           |                            | <br>B Valideren a | k Opslaan → 🖬 Volgende → |  |

Figuur 15: Naam van de PDMR aan wie PCA gelieerd is

# 7. Sectie Transactie

In dit scherm moeten de gegevens met betrekking tot de transactie ingevoerd worden. De toepassing zal automatisch een volgnummer toekennen aan de transactiemelding. Ook de ISIN-code van het financieel instrument wordt automatisch aangevuld.

| Warn                                        | ing: Test environment - Opgepast: Test omgeving - A          | ttention: Environnement test |                     |
|---------------------------------------------|--------------------------------------------------------------|------------------------------|---------------------|
| Ageas<br>Betreft :                          | eMT - Managers' transactions - Van T                         | hillo, Lynn                  |                     |
| /an Thillo, Lynn                            | Transactie                                                   |                              |                     |
| 31/01/2023                                  |                                                              |                              | Valideren & Opslaan |
| Secties<br>PDMR/PCA                         | Volgnummer van de transactie 🖠                               | 202300010                    |                     |
| Transactie                                  | Type financieel instrument                                   | Aandeel                      | <b>.</b>            |
| Export Survey to PDF Export Survey to Excel | ISIN code van het financieel instrument                      | BE0974264930                 |                     |
| Submit the Survey                           | Type transactie i                                            |                              | ¥                   |
| C Back to Dashboard                         | Indien toepasselijk, specificatie van het type transactie    |                              | <b>*</b>            |
|                                             | Handelsplatform waar de transactie is<br>uitgevoerd <b>i</b> | Euronext Brussels            | -                   |
|                                             | Transactiedatum i                                            |                              | Ē                   |
|                                             | Munteenheid                                                  | EURO                         | 2 1                 |
|                                             | Aantal verhandelde instrumenten                              |                              |                     |
|                                             | Eenheidsprijs 🛔                                              |                              |                     |

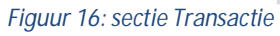

De toepassing laat toe om meerdere transactie geaggregeerd te melden, indien ze van hetzelfde type zijn (aankoop of verkoop) en plaats vonden op dezelfde dag. In dergelijk geval moet 'Ja' geantwoord worden op de vraag of de melding een samenvoeging betreft van meerdere transacties (zie onderstaande figuur) en moeten de details van minstens twee transacties meegedeeld worden (dus minstens twee lijnen). Voor elke extra transactie kan via het 'plus-teken' een extra lijn toegevoegd worden.

Als 'Nee' geantwoord werd omdat het geen geaggregeerde transactie betreft, dan moeten de velden onder 'Detail van de geaggregeerde transacties' leeggelaten worden.

| Detail van gea | aggregeerde transac | ties          | a second a second |  |
|----------------|---------------------|---------------|-------------------|--|
|                | Aantal              | Eenheidsprijs | Bedrag            |  |
| $\sim$         | - Aantal            | Eenheidsprijs | Bedrag            |  |
| (+) × 1        |                     |               |                   |  |
|                |                     |               |                   |  |
|                |                     |               |                   |  |
|                |                     |               |                   |  |
| Toolichting (o | ntioneel)           |               |                   |  |

Figuur 17: sectie Transactie - geaggregeerde melding

In het veld 'Toelichting' kan extra informatie gegeven worden over de aard van de transactie. Deze informatie zal samen met de melding op de FSMA-website gepubliceerd worden. Bij transacties van een bijzondere aard kan het zijn dat de velden 'Type transactie' en 'Indien toepasselijk, specificatie van het type transactie' niet volstaan en vraagt de FSMA om in het veld 'Toelichting' extra informatie te geven over de aard van de transactie. In alle andere gevallen is het invullen van dit veld geheel vrijblijvend.

Door op 'Valideren & Opslaan' te klikken, worden de ingevoerde gegevens opgeslagen. Ze worden nog niet ingediend bij de genoteerde vennootschap en de FSMA. Zolang de melding niet ingediend is, kan de gebruiker ze op een later moment terug oproepen en aanpassen.

| w                                    | arning: Test environment - Opgepast: Test omgeving - | Attention: Environnement test |                       |  |
|--------------------------------------|------------------------------------------------------|-------------------------------|-----------------------|--|
| Ageas                                | eMT - Managers' transactions - Van                   | Thillo, Lynn                  |                       |  |
| Betreft :<br>Van Thillo, Lynn<br>eMT | Transactie                                           |                               |                       |  |
| 31/01/2023                           | • Validation report (5)                              |                               |                       |  |
| Secties<br>PDMR/PCA                  |                                                      |                               | 🖬 Valideren & Opslaan |  |
| Transactie                           | Volgnummer van de transactie 🛔                       | 202300010                     |                       |  |
| Acties<br>Export Survey to PDF       | Type financieel instrument                           | Aandeel                       | •                     |  |
| Export Survey to Excel               | ISIN code van het financieel instrument              | BE0974264930                  |                       |  |
| Back to Dashboard                    | Turne transportio                                    |                               |                       |  |

Figuur 18: sectie Transactie – foutmelding

Indien ingevoerde gegevens in strijd zijn met de validatieregels, zal na het klikken op 'Valideren & Opslaan' de melding 'Validation report' verschijnen bovenaan het scherm. Klik op het pijltje links van 'Validation report' om de reden van de foutmelding te zien. De gebruiker past vervolgens de gegevens

aan en klikt opnieuw op 'Valideren & Opslaan' tot er geen 'Validation report' meer verschijnt en aan alle validatieregels voldaan is.

| / FiMiS                 | MY EDOSSIER   | SURVEYS |                                                                                                    | PRIVACY & COOKIES         | 0 | VAN THILLO, LYNN    | () NL |  |
|-------------------------|---------------|---------|----------------------------------------------------------------------------------------------------|---------------------------|---|---------------------|-------|--|
|                         |               | Warning | : Test environment - Opgepast: Test omgeving - Atter                                                 | ntion: Environnement test |   |                     |       |  |
| Ageas<br>Betreft :      |               |         | eMT - Managers' transactions - Van Thill                                                             | o, Lynn                   |   |                     |       |  |
| Van Thillo, Lyn<br>eMT  |               |         | Transactie                                                                                           |                           |   |                     |       |  |
| 31/01/2023              |               |         | <ul> <li>Validation report (5)</li> </ul>                                                            |                           |   |                     |       |  |
| Secties                 |               |         | Errors<br>The field "Amount" is mandatory                                                            |                           |   |                     |       |  |
| Transactie              |               |         | The field "Transaction date" is mandatory<br>The field "Quantity of traded instruments" is mandatory |                           |   |                     |       |  |
| Acties<br>Export Survey | to PDF        |         | The field "Transaction type" is mandatory The field "Unit price" is mandatory PRIN                   |                           |   |                     |       |  |
| Export Survey           | to Excel      |         |                                                                                                    |                           | _ |                     |       |  |
| 🖾 Subm                  | it the Survey |         |                                                                                                    |                           | Ē | Valideren & Opslaan |       |  |
| ← Back t                | o Dashboard   |         | Volgnummer van de transactie 🛔                                                                       | 202300010                 |   |                     |       |  |
|                         |               |         |                                                                                                    |                           |   |                     |       |  |

Figuur 19: sectie Transactie - details foutmelding

Voor meer details over het indienen van de melding, zie punt 8.

#### 8. Indienen van de melding

Van zodra de secties PDMR/PCA en Transactie ingevuld werden kan de gebruiker de melding indienen door te klikken op 'Submit the Survey'.

| FiMiS MY EDOSSIER SURVEYS |                                                       | PRIVACY & COOKIES O VAN THILLO, LYNN ONL     |  |  |  |  |  |
|---------------------------|-------------------------------------------------------|----------------------------------------------|--|--|--|--|--|
| Warni                     | ng: Test environment - Opgepast: Test omgeving - Atte | ntion: Environnement test                    |  |  |  |  |  |
| Ageas<br>Betreft :        | PeMT - Managers' transactions - Van Thillo, Lynn      |                                              |  |  |  |  |  |
| Van Thillo, Lynn<br>eMT   | PDMR/PCA                                              |                                              |  |  |  |  |  |
| 31/01/2023                |                                                       | ■ Valideren & Opslaan                        |  |  |  |  |  |
| Secties<br>PDMR/PCA       | Is de meldplichtige een rechtspersoon?                | Nee 👻                                        |  |  |  |  |  |
| Transactie                | Meldplichtige                                         | Lynn, Van Thillo                             |  |  |  |  |  |
| Export Survey to PDF      | Type meldplichtige                                    | Lid van een bestuurs- of toezichthoudend o 👻 |  |  |  |  |  |
| Submit the Survey         | Naam van de persoon met leidinggevende verantwo       | ordelijkheid (PDMR)                          |  |  |  |  |  |
| ← Back to Dashboard       | Naam       ★     ✓       1                            |                                              |  |  |  |  |  |
|                           |                                                       | a Valideren & Opslaan                        |  |  |  |  |  |

Figuur 20: de melding indienen

Vervolgens verschijnt er een pop-up scherm dat de gebruiker waarschuwt dat de melding niet meer aangepast kan worden. Als de gebruiker bevestigt, dan wordt de melding ingediend.

Nadat op 'OK' geklikt werd zal de gebruiker automatisch doorgestuurd worden naar het tabblad 'Surveys' (zie punt 4).

De eMT-toepassing zal ook een bevestigingsmail versturen naar het e-mailadres van de gebruiker én naar de medewerkers van de vennootschap waarop de gemelde transactie betrekking heeft. Aan de hand van deze mail kan de gebruiker zien welke medewerkers van de vennootschap meldingen kunnen valideren in naam van de vennootschap (in cc van de bevestigingsmail).

#### 9. Verdere stappen: genoteerde vennootschap en FSMA

Van zodra een melding ingediend werd ('Submit the Survey'), zal de genoteerde vennootschap deze kunnen zien in haar eigen account.

De genoteerde vennootschap moet de melding bevestigen ten aanzien van de FSMA. Desgewenst kan een PDMR/PCA afspreken met de genoteerde vennootschap dat die laatste zelf de meldingen invoert in naam van de PDMR/PCA via haar online toegang.

Pas na de bevestiging van een melding door de genoteerde vennootschap, zal ze op de website van de FSMA worden gepubliceerd.